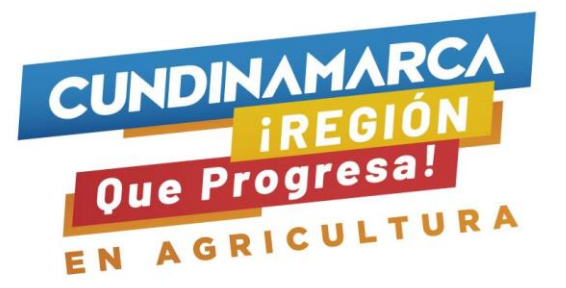

#### MANUAL DEL USUARIO APLICATIVO "REGISTRO DE PERDIDAS AGROPECUARIAS" 1. OBJETIVO

Contar con un aplicativo de captura en tiempo real, con el cual se obtenga información de afectaciones por Fenómenos Agroclimáticos asociados a estos en el sector agropecuario en cada uno de los 116 municipios del Departamento, caracterizando al productor agropecuario afectado, con el fin de consolidar una información estadística para la toma de decisiones dentro de la Secretaria de Agricultura y Desarrollo Rural y escalarla a entidades que brinden apoyo. Soportado por la empresa ESRI y utilizando plataforma llamada "Survey123 for ArcGIS".

#### 1.1. DESCRIPCION

La Gobernación de Cundinamarca, mediante la Secretaria de Planeación de Cundinamarca adquirió las licencias del Sistema de Información Geográfico SIG, a la empresa ESRI DE COLOMBIA, de esta manera se utilizó uno de sus aplicativos para desarrollar el formulario "AGROSIG". El cual permite recopilar la información de los productores agropecuarios de Cundinamarca, el formulario fue desarrollado por los ingenieros Onofre Sierra especialista en SIG y Eduardo Bohórquez Profesional Universitario y producto del conocimiento y las necesidades de información para los procesos de planificación agropecuaria y Gestión del Riesgo.

La descripción de la casa matriz ESRI es la siguiente "Survey 123 for ArcGIS es una sencilla aplicación SIG de captura de datos basada en formularios. Con su cuenta de organización de ArcGIS, podrá iniciar sesión en la aplicación y descargar los formularios que se hayan compartido con usted. Una vez descargado el formulario, podrá empezar a recopilar datos. Si trabaja sin conexión, los formularios completados se guardarán localmente. Cuando se conecte, podrá enviar los datos a ArcGIS".

### 2. ALCANCE

Recopilar información en tiempo real de los productores afectados por fenómenos agroclimáticos asociados a estos, mediante un proceso de captura constante y exponencial, logrando que los Alcaldes Municipales, Consejos Municipales para la Gestión del Riesgo de Desastres- CMGRD, Secretarias de Agricultura Municipales, UMATAS y/o quien haga sus veces, que prestan sus servicios en los 116 municipios del Departamento alimenten la base de datos, la cual podrá ser consultada por los diferentes usuarios y se podrán generar los informes para la toma de decisiones.

## 3. PASOS PARA DESCARGAR LA APLICACIÓN:

No olvidar tener un plan activo de internet activo o estar conectado a una red de Wi-Fi.

• Identifique su tienda de aplicaciones según el dispositivo y acceda.

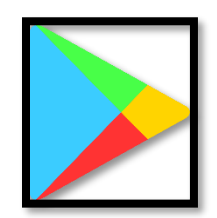

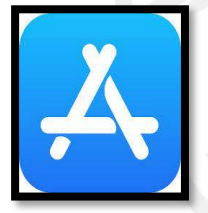

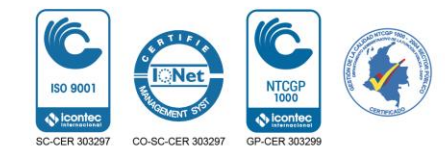

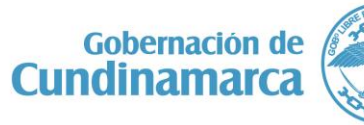

Calle 26 #51-53 Bogotá D.C. Sede Administrativa - Torre Central Piso 4. Código Postal: 111321 – Teléfono: 7 49 1024 **()**/CundiGob **()**@CundinamarcaGob

www.cundinamarca.gov.co

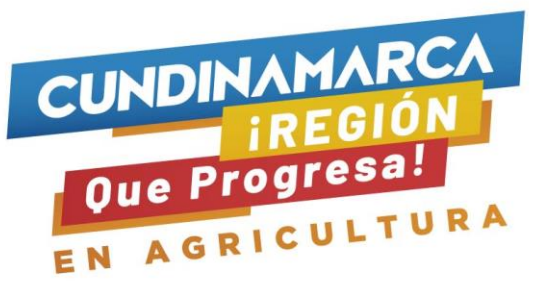

• Buscar la aplicación.

| INICIO                                | JUEGOS                      | PELÍCULAS                 | LIBROS            | Escribir:            |
|---------------------------------------|-----------------------------|---------------------------|-------------------|----------------------|
| O<br>Parati M                         | CC<br>in populares C        | A D<br>angorias Selec. ed | teres Fan         | Survey123 for ArcGIS |
| Juegos nuevos                         |                             |                           | MÁS               |                      |
|                                       |                             |                           |                   |                      |
| 10                                    | 0                           |                           | 0                 |                      |
| Babway Surfwa                         | Brawlitters                 | Clash Royale              | E Plants<br>Zombi |                      |
| 81 MB                                 | 797648                      | AD MB                     | SET M             |                      |
| Appe preinstala<br>Dales una oportuni | dan<br>Int                  |                           | NAS               |                      |
| 0                                     | -00                         |                           |                   |                      |
|                                       | duoLing                     |                           |                   |                      |
| WhatsApp<br>Messenger                 | Duckingo-<br>idiomas grafia | Wate-GPS Mapas Aleta      | I WPSC            |                      |

• Seleccionar la aplicación; Presionar Instalar y aceptar los elementos que debe dar uso la aplicación.

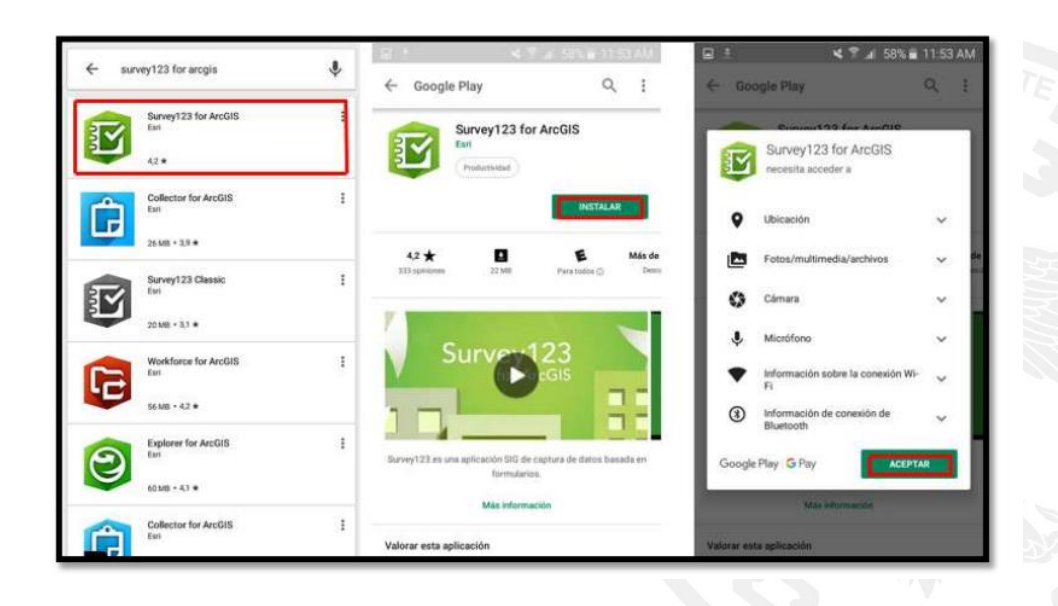

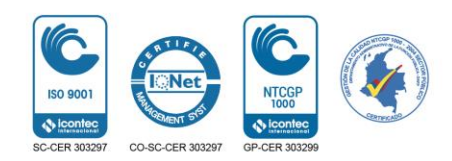

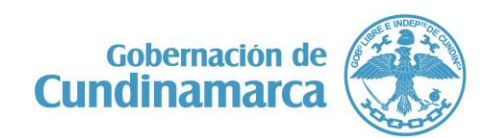

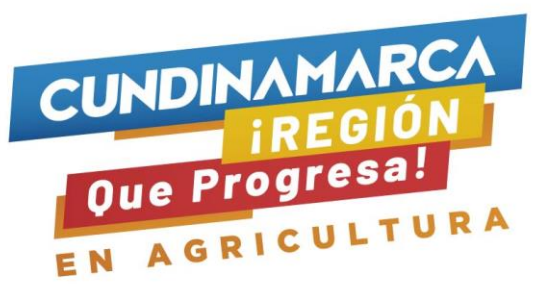

• Esperar a que la aplicación se descargue.

| · 교 · · · · · · · · · · · · · · · · · ·                                                                                                    | <ul> <li>Survey V24 for ArtSUS evaluation contributions</li> </ul>      | 💐 🖗 🗐 53% 🛢 1:37 PM    |
|----------------------------------------------------------------------------------------------------|-------------------------------------------------------------------------|------------------------|
| ← Google Play Q :                                                                                                    | ← Google Play Q :                                                       |                        |
| Survey123 for ArcGIS                                                                                                    | Survey123 for ArcGIS                                                    |                        |
| 325 MB/22,13 MB 14% ×                                                                                                    | DESINISTALAR                                                            |                        |
| Ventificado por Play Protect                                                                                                    | También te puede interesar                                              | SUIVETIZAT             |
| También te puede interesar. Más                                                                                                    |                                                                         |                        |
|                                                                                                    | Enternador de la Vademician de la PDF                                   |                        |
| Entrenador de la Vademécum de la PDF Casalo - PDF Casalo - PDF Casalo | aerebro ' melicamentos ' PDV Verver 2019 '<br>14.66 1.3.60 16.66 E.3.68 |                        |
| 42 ★ 2 € Más de                                                                                                    | 4.2 ★ D E Més de<br>333 symmetres 22 MB Para tados () Denca             |                        |
| 232 opiniones 22 MB Para todita (2) Desci                                                                                                    | Novedades •                                                             |                        |
| Novedades    Uttima actualización 19 nov. 2018                                                                                                    | Correcciones y méjoras menores.                                         | 🙂 🗵 🙂                  |
| - Correcciones y mejoras menores.                                                                                                    | 7                                                                       | Teléfono Mensajes Apps |

#### ✤ USO DE AGROSIG

• Abrir la aplicación para loguearse y dar inicio a la sesión.

| ©                       |                                     | Solution Solution     Solution     Sol |                                                                             |
|-------------------------|-------------------------------------|----------------------------------------------------------------------------------------------------|-----------------------------------------------------------------------------|
| <b>ਭ</b> ∢              | Esperar a que la pantalla de inicio | tiprovy 122 for AncOld quarex accoder a la información de la sarrera<br>de AncOld Chilter<br>Incluar sandon<br>Namber de usuarle                                                                                                    | Loguearse.<br>nota: si tiene dudas sobre estos<br>datos escribir al correo: |
| Survey123<br>for ArcGIS | cargue                              | ANICLAR SESION<br>Charles in contained a frances in annual<br>Cases<br>Procession contained<br>Instance of the Contactantian<br>Procession contained<br>Instance of the Contactantian                                                                                                    | onoire.siemaigconoinamiaros.gov.co                                          |
| Iniciar sesión          |                                     | Burrey 125 for ArcGIS desampliado por                                                                                                    |                                                                             |

• Esperar que cargue la ventana para poder ingresar al menú para descargar encuestas, dar clic sobre el botón "Descargar encuestas".

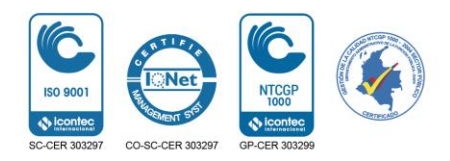

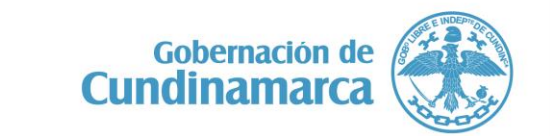

Calle 26 #51-53 Bogotá D.C. Sede Administrativa - Torre Central Piso 4. Código Postal: 111321 – Teléfono: 7 49 1024

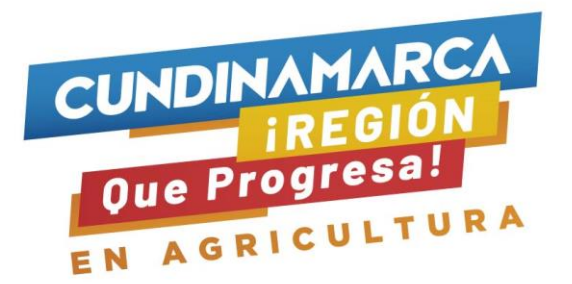

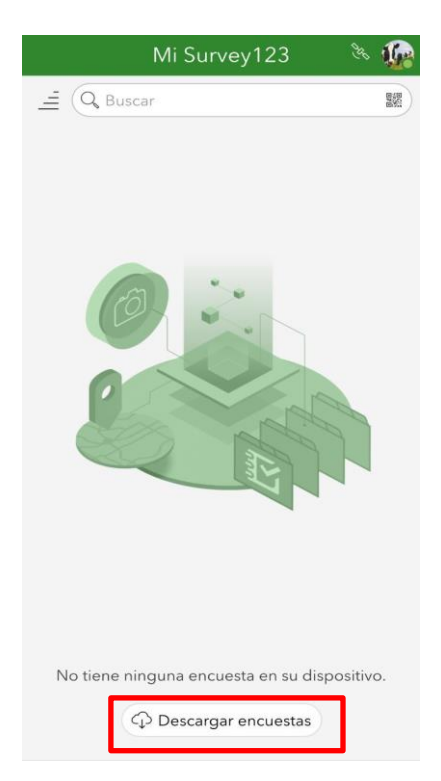

• Después de acceder en el menú de encuetas, buscar "REGISTRO DE PERDIDAS AGROPECUARIAS" dar clic sobre la nube para descargar en su dispositivo móvil.

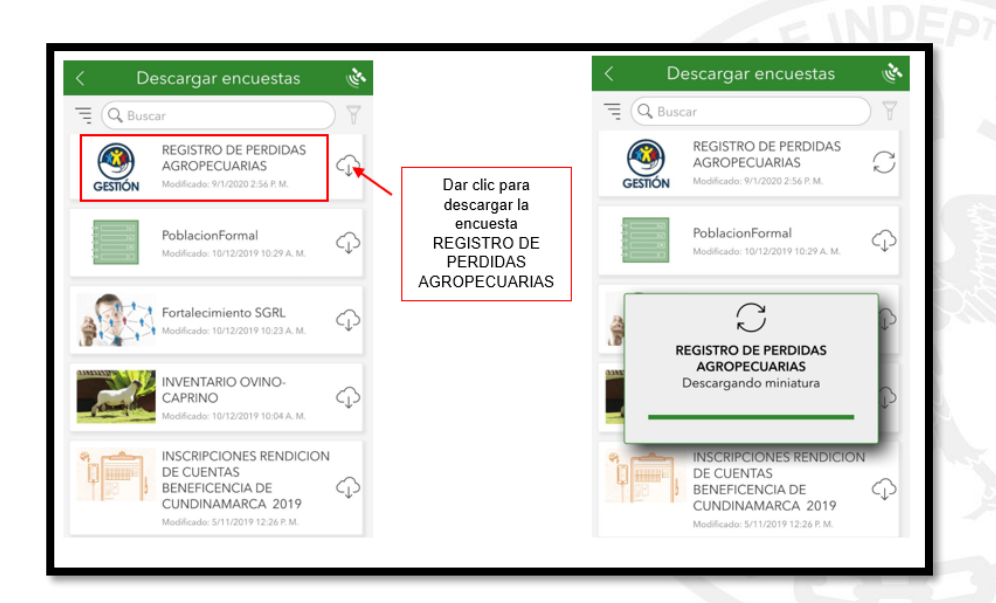

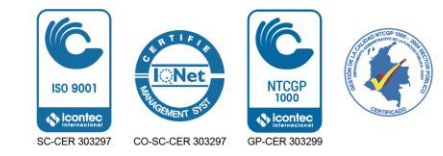

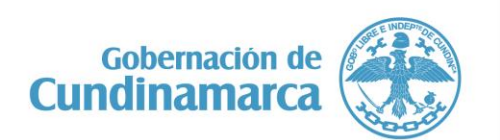

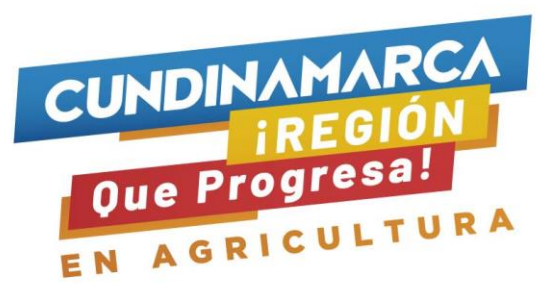

• Para ingresar a la encuesta descargada dar clic en la flecha del lado izquierdo, seguidamente dar clic sobre la imagen de Gestión del Riesgo para acceder al inicio de RESGISTRO DE PERDIDAD AGROPECUARIAS.

| /                                          | Descargar encuestas                                                                                            | (der       | Mi Survey123                           | ۵۰ که |           | STRO DE PERDIDAS<br>GROPECUARIAS                                 |
|--------------------------------------------|----------------------------------------------------------------------------------------------------|------------|----------------------------------------|-------|-----------|------------------------------------------------------------------|
| Dar clic                                   | ∃ Q Buscar                                                                                                    | ) 7        | (Q Buscar                              | 题     |           | Propietario: osierra_SAGRI_FUN                                   |
| para<br>occeder a<br>encuesta<br>escargada | REGISTRO DE PERDIDAS<br>AGROPECUARIAS<br>Medificado: 9/1/2020 2:56 P. M.                                       | ¢          |                                        |       | GESTIÓN   | Creado: 27/472019 12:10 P. M.<br>Modificado: 9/1/2020 2:56 P. M. |
|                                            | PoblacionFormal<br>Modificado: 18/12/2019 10:29 A.M.                                                           | ¢          | GESTIÓN<br>REGISTRO DE<br>PERDIDAS AGR |       |           |                                                                  |
|                                            | Fortalecimiento SGRL<br>Modificado: 10/12/2019 18:23 A. M.                                                     | Φ          |                                        |       |           |                                                                  |
|                                            | INVENTARIO OVINO-<br>CAPRINO<br>Modificado: 10/12/2019 10.04 A.M.                                              | $\bigcirc$ |                                        |       |           |                                                                  |
|                                            | INSCRIPCIONES RENDICIO<br>DE CUENTAS<br>BENEFICENCIA DE<br>CUNDINAMARCA 2019<br>Madikado: 5/11/2019/12/26 P.M. | Ŷ          |                                        |       | + Adquiri | · >)                                                             |
|                                            |                                                                                                    |            |                                        |       | Bandeja   | de entrada                                                       |

• Dar clic sobre adquirir a la encuesta completa, esperar que la encuesta cargue.

| BEGISTRO DE FERDIDAS<br>ACROPECUARIAS     CONTROL - CONTROL - C | Optimización de encuesta | NDEPTE DE CUITON |
|----------------------------------------------------------------------------------------------------|--------------------------|------------------|
| + Adquirir >                                                                                                    |                          | AND AS           |
| Bandeja de entrada >                                                                                                    |                          |                  |

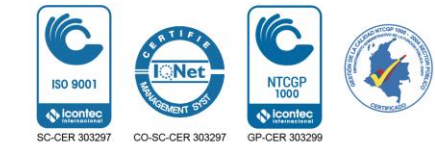

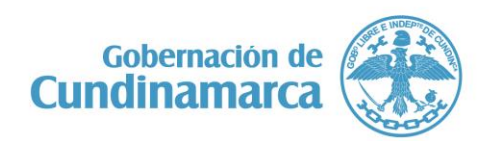

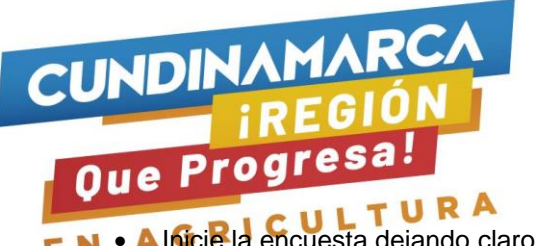

EN • Alficie la encuesta dejando claro que la información suministrada es para uso oficial.

| estisten ne kennas                                                                                                    | Menú para:                                                                                                    |                                                                                                    |                                                                                                    |
|----------------------------------------------------------------------------------------------------|----------------------------------------------------------------------------------------------------|----------------------------------------------------------------------------------------------------|----------------------------------------------------------------------------------------------------|
| Key Control Princes     Key Control Princes     K | Confirmar cierre<br>¿Oué desea hace?<br>Cerrar esta ancuesta y parder los cambios<br>Continuar esta encuesta<br>Guardar esta encuesta en Borradores | A CONTROLLER PRODUCT     A CONTROLLER PRODUCT     A CONTROLLER PRODUCT     A CONTROLLER PRODUCT     A CONTROLLER PRODUCT     A CONTROLLER PRODUCT     A CONTROLLER PRODUCT     A CONTROLLER PRODUCT     A CONTROLLER PRODUCT     A CONTROLLER PRODUCT |                                                                                                    |
| No autoriza                                                                                                    | Para abrir y<br>cerrar cada<br>menú se<br>debe dar clic<br>sobre las<br>flechas                                                                     | No autoriza Información General Información de la Unidad Productiva Pérdidas Agropecuarias Crédito y cuantificación de la pérdida agropecuaria                                                                                                    | Menú para:<br>Eccusta completada<br>Su disposito esta en linea<br>Quiere entar la encuesta abra?<br>Enclaradore<br>Enclaradore<br>Centinaer esta encuesta |

### **MENU INFORMACIÓN GENERAL:**

Ingrese al menú dando clic sobre la flecha del lado izquierdo, diligencie todos los datos que corresponden a la información general. (1. Nombre del municipio, 1.2. Nombre de la vereda, 1.4. Nombre del encuestador, 1.5. Identificación del encuestador y demás datos que le soliciten).

| Menú<br>abierto                                               | AGROPECUARIAS                                                                                                    | Preguntas con asterisco en<br>rojo * al lado son de<br>respuesta obligatoria                                       |
|---------------------------------------------------------------|----------------------------------------------------------------------------------------------------|----------------------------------------------------------------------------------------------------|
| e da por defecto al<br>iligenciar el nombre<br>del municipio. | <ul> <li>1.1 Nombre de la Provincia</li> <li>1.2. Nombre de la vereda</li> <li>Seleccione la Vereda:</li> <li>1.2.1 En caso de no encontrar el nombre de la vereda, digitelo aquí</li> <li>1</li> </ul> | Abrir la flecha para ver las<br>opciones de respuesta o<br>bien escribir la inicial de la<br>palabra que se busca. |
| Se da por defecto del<br>dispositivo móvil —                  | 1.2.2 Nombre del predio, digitelo aquí<br>3. Fecha de la encuesta<br>I lunes, 10 de octubre de 2022                                                                                                    |                                                                                                    |
|                                                               | <ul> <li>1.4. Nombre del encuestador *</li> <li>1.5. Identificación del Encuestador *</li> </ul>                                                                                                    |                                                                                                    |

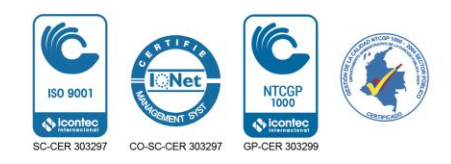

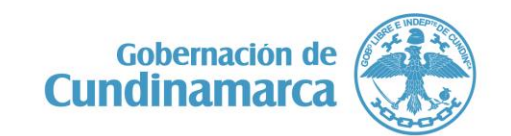

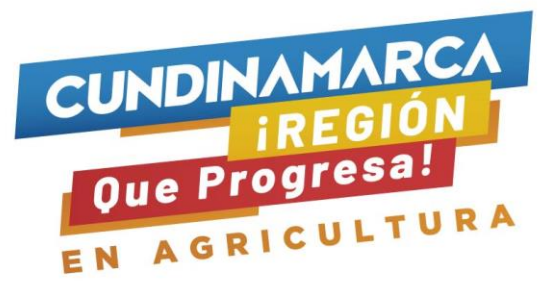

## MENÚ INFORMACIÓN DE LA UNIDAD PRODUCTIVA:

- Abra la flecha del lado izquierdo del menú de la unidad productiva para diligenciar los datos según cada productor.
- Diligenciar la información general de quien se está entrevistando.

| C ArcGIS Su      | irvey123                                                     | - 0       | ×   | 0 | ArcGIS Survey123                         | Ċ.                                                | - 0                           | X |
|------------------|--------------------------------------------------------------|-----------|-----|---|------------------------------------------|---------------------------------------------------|-------------------------------|---|
| ×                | REGISTRO DE PERDIDAS<br>AGROPECUARIAS                        | Ą.        |     | > | <                                        | REGISTRO DE PERDIDAS<br>AGROPECUARIAS             | ો                             | Ξ |
| Inf              | ormación de la Unidad                                        |           |     |   | Tipo de id                               | dentificación del pro                             | ductor                        |   |
| <sup>*</sup> Pro | oductiva                                                     |           |     |   | Cédula                                   |                                                   | ~                             | 1 |
| Seleci           | ione el tipo de persona<br>itural Jurídio                    | а         |     |   | Número                                   | de documento del p                                | roducto                       | r |
| In               | formación Conoral dol                                        |           |     |   | 410410                                   |                                                   |                               |   |
| 2.1.1            | roductor<br>Nombre productor                                 |           |     |   | Foto del o<br>identidad                  | documento de<br>d(Lado A) (No obligat             | torio)                        |   |
| PEP              | ITO PEREZ                                                    |           |     |   |                                          | $\boxtimes$                                       |                               |   |
| 2.1.1            | <b>. Fecha de nacimiento</b><br>jueves, 17 de octubre de 1   | 985       |     | 2 | Foto del o<br>identidad                  | documento de<br>I(Lado B) (No obligat             | orio)                         |   |
| 2.1.2<br>Edad    | 2. Edad del productor<br>del productor en años               |           |     |   |                                          | $\boxtimes$                                       |                               |   |
| 37               |                                                              |           |     |   | 2.1 Géne                                 | ro                                                |                               |   |
| Corr             | eo electrónico productor<br>a una dirección de correo válida | (si tiene | ∍). |   | Mascu     o     N/S                      | Ilin Femenin<br>o                                 | LGBTI                         |   |
| Telé<br>312      | fono celular del producto<br>5267842                         | r         |     |   | 2.2. Máxin<br>Sin nir<br>educa<br>Bachil | mo nivel educativo a<br>ngún nivel Primar<br>tivo | <b>lcanzad</b><br>ia<br>ional | D |
|                  |                                                              |           |     |   |                                          |                                                   |                               |   |

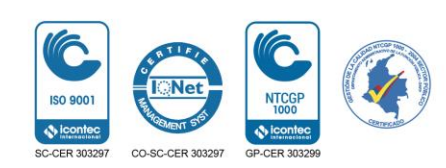

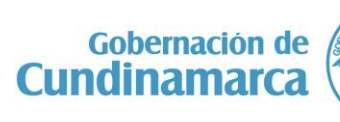

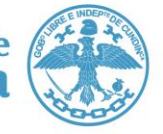

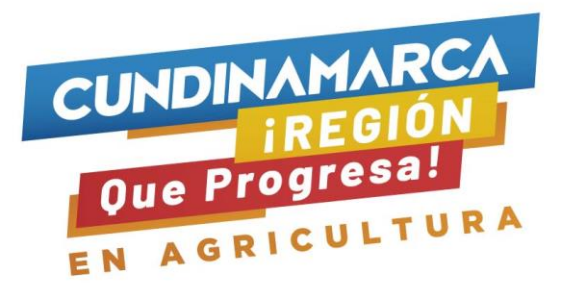

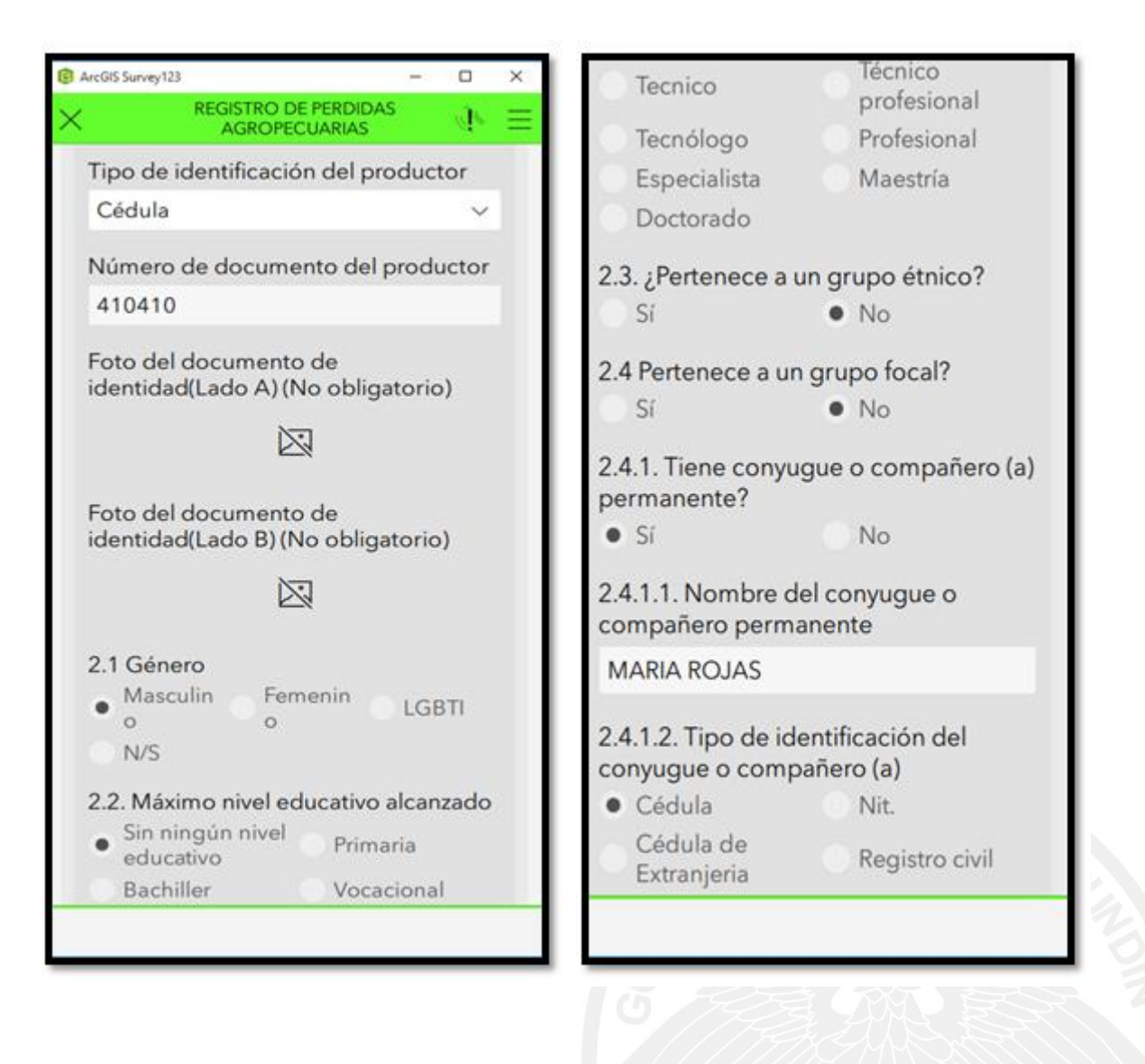

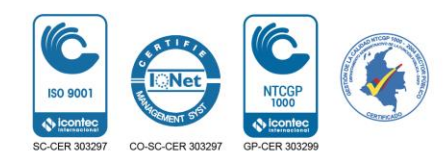

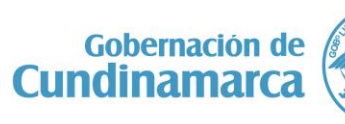

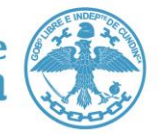

Calle 26 #51-53 Bogotá D.C. Sede Administrativa - Torre Central Piso 4. Código Postal: 111321 – Teléfono: 7 49 1024 **(**/CundiGob **(**)@CundinamarcaGob

www.cundinamarca.gov.co

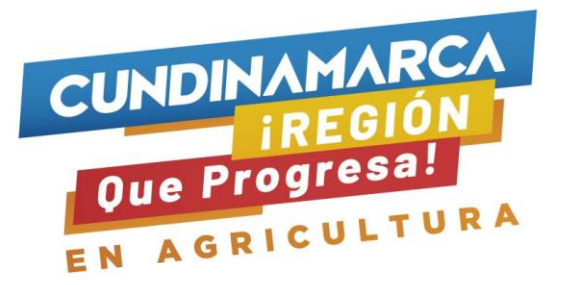

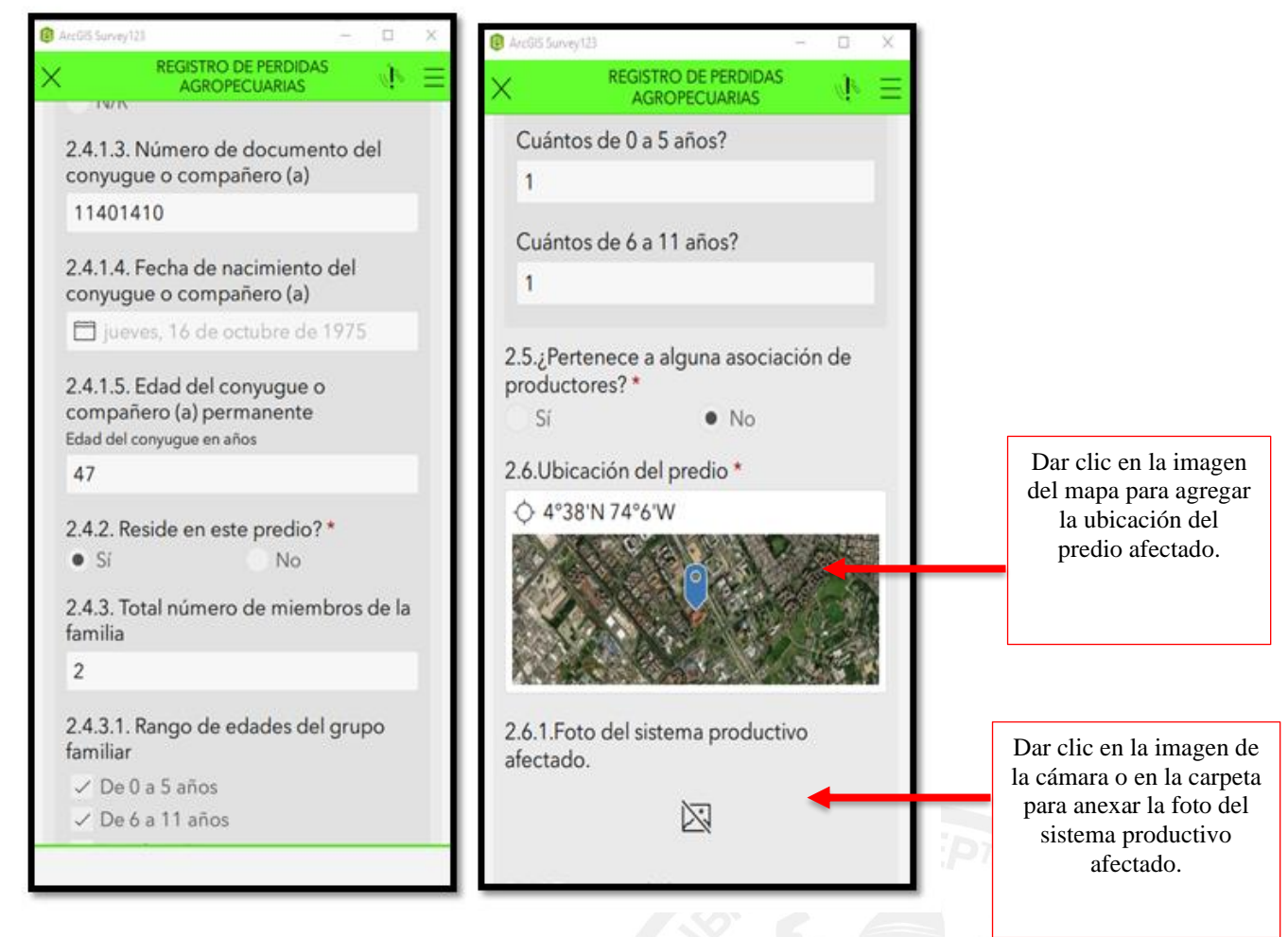

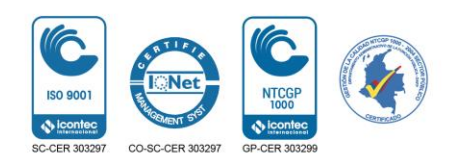

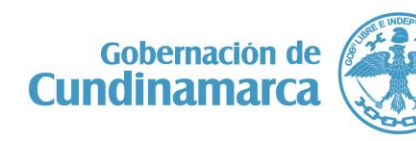

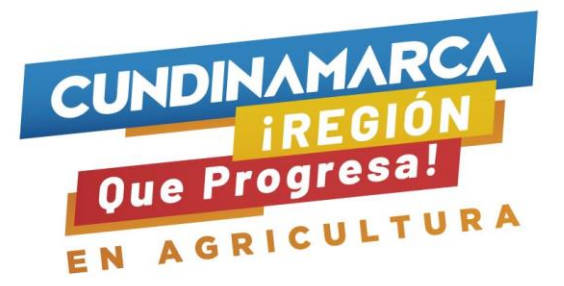

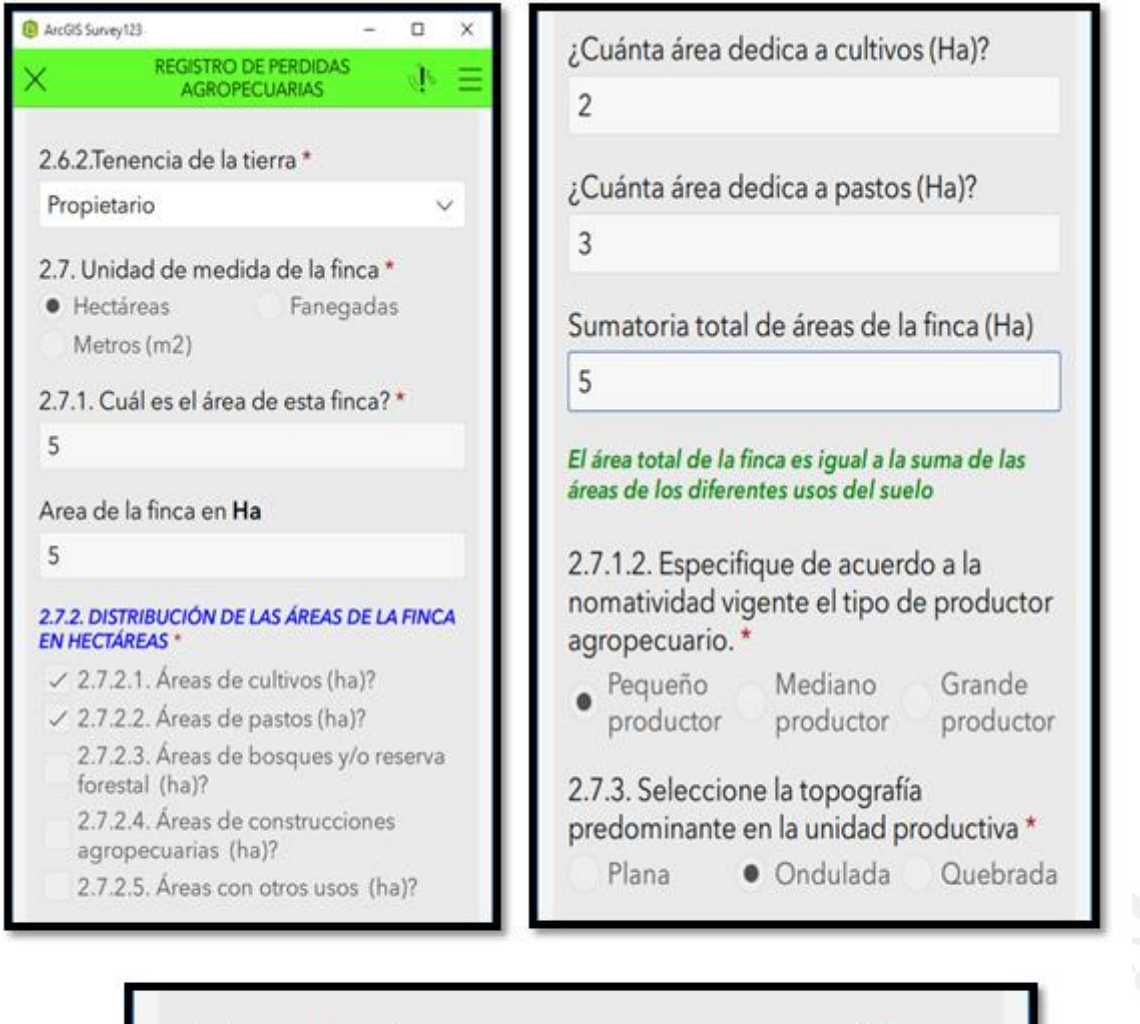

2.7.4 ¿Hay huerta casera en su finca? \*
Si hay huerta casera

No hay huerta casera

# MENÚ PÉRDIDAS AGROPECUARIAS:

- Abra la flecha del lado izquierdo del menú de la unidad productiva para diligenciar los datos según cada productor.
- Diligenciar la información de las perdidas agropecuarias del productor según corresponda.

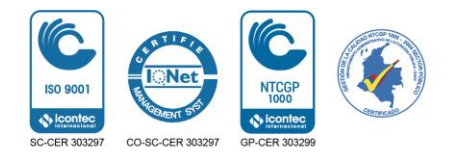

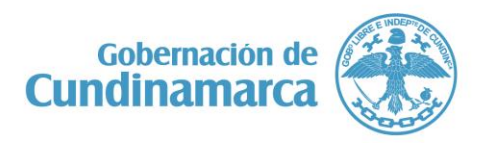

Calle 26 #51-53 Bogotá D.C. Sede Administrativa - Torre Central Piso 4. Código Postal: 111321 – Teléfono: 7 49 1024

**(f)**/CundiGob **(s)** @CundinamarcaGob www.cundinamarca.gov.co

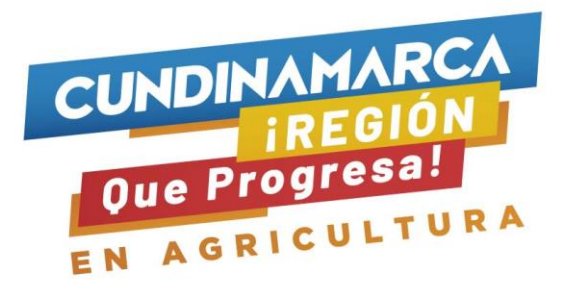

Dar clic en la imagen de la para anexar las fotos de la zona afectada.

| 8 ArcGIS Survey123 - X                                                                                                    | B Arcolis Survey123 - X                                                                                      |
|----------------------------------------------------------------------------------------------------|----------------------------------------------------------------------------------------------------|
| $	imes$ REGISTRO DE PERDIDAS $A$ GROPECUARIAS $A$ $\equiv$                                                                                                    | imes registro de perdidas $4$ agropecuarias $4$                                                              |
| Información de la Unidad<br>▶ Productiva                                                                                                    | ¿Cuanta área cultivada perdío en<br>hectáreas?<br>2                                                          |
| <ul> <li>Pérdidas Agropecuarias</li> <li>¿Perdío algo de lo producido?</li> <li>Sí</li> <li>No</li> <li>Seleccione el principal evento que origino las pérdidas</li> <li>Lluvia</li> </ul> | En total cuántos cultivos perdió?<br>2<br><b>Cultivos o pastos perdidos</b><br>Para cada uno de los cultivos |
| Tome una foto general de la zona<br>afectada                                                                                                    | presentes en la finca, diligencie la<br>siguiente información.<br>Seleccione el tipo de cultivo              |
|                                                                                                    | 3.1.4. Pastos 🛞 🗸                                                                                            |
| Fecha en la cual se presento el evento.                                                                                                    | Seleccione su cultivo                                                                                        |
| martes, 25 de octubre de 2022                                                                                                    | BRACHIARIA DECUMBES $\otimes$ $\vee$                                                                         |
| ¿En que consistió su pérdida?<br>✓ Cultivos y/o pastos afectados<br>Especies pecuarias afectadas<br>Infraestructura Agropecuaria                                                           | Variedad<br>Área del cultivo pérdida en hectáreas:<br>1                                                      |
|                                                                                                    |                                                                                                    |

| Escriba la    | fecha aproximada si | embra |
|---------------|---------------------|-------|
| —             | enero               | +     |
| —             | 2022                | +     |
| Edad del<br>9 | cultivo en meses    |       |
|               | 1 de 2              | >     |
|               |                     |       |

# MENÚ CRÉDITO Y CUANTIFICACIÓN DE LA PÉRDIDA AGROECUARIA:

• Abra la flecha del lado izquierdo del menú de la unidad productiva para diligenciar los datos según cada productor.

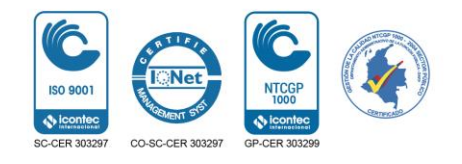

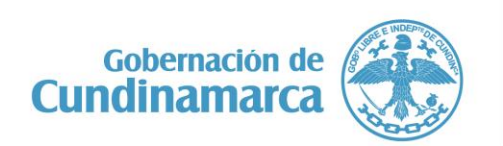

Calle 26 #51-53 Bogotá D.C. Sede Administrativa - Torre Central Piso 4. Código Postal: 111321 – Teléfono: 7 49 1024

**(f)**/CundiGob **(○)** @CundinamarcaGob www.cundinamarca.gov.co

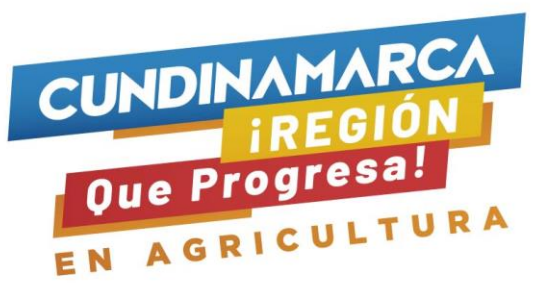

- Diligenciar la información de crédito y cuantificación de la pérdida agropecuaria según corresponda.
- Para finalizar la encuesta se debe hacer clic en la parte inferior derecha donde aparece el visto bueno.

| ArcGIS Survey123 —                                                                                                    |           |        |                                               |
|----------------------------------------------------------------------------------------------------|-----------|--------|-----------------------------------------------|
|                                                                                                    | હીરુ ≡    |        |                                               |
| ¿Cuenta con algún tipo de crédi<br>bancario?                                                                                                    | ito       |        |                                               |
| ¿Cúal entidad financiera?                                                                                                    |           |        |                                               |
| Banco Agrario                                                                                                    | ^         |        |                                               |
| <ul> <li>Banco Agrario</li> <li>Bancolombia</li> <li>Banco Davivienda</li> <li>Banco de Bogotá</li> <li>Banco Popular</li> <li>Banco AV Villas</li> <li>Otra entidad finaciera</li> </ul> |           |        |                                               |
| Número de crédito con Banco<br>Agrario                                                                                                    |           | NDEDTE |                                               |
| 77770578-7                                                                                                    | $\otimes$ | DEPTE  |                                               |
| Valor de crédito con Banco Agra<br>(\$)                                                                                                    | ario      | 63     |                                               |
| 12000000                                                                                                    | $\otimes$ | 20.    |                                               |
| Cuantifique la perdida total<br>agropecuaria en pesos (\$)                                                                                                    |           | 我是喜    |                                               |
| 2000000                                                                                                    | $\otimes$ |        |                                               |
| ¿Cuenta con algún seguro<br>agropecuario?                                                                                                    |           |        | ò.                                            |
| • No                                                                                                    | C         |        | Dar clic<br>el visto<br>bueno pa<br>finalizar |

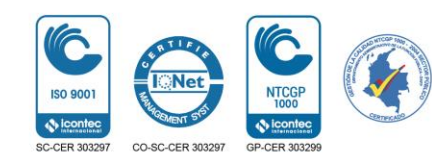

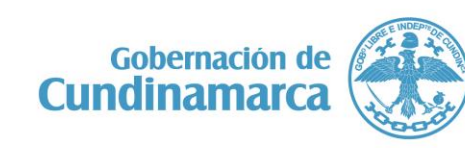

Calle 26 #51-53 Bogotá D.C. Sede Administrativa - Torre Central Piso 4. Código Postal: 111321 – Teléfono: 7 49 1024 **()**/CundiGob **()**@CundinamarcaGob

www.cundinamarca.gov.co